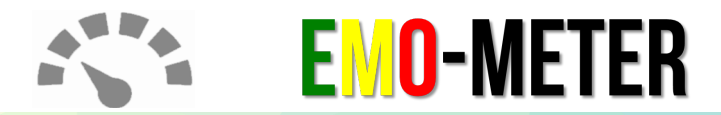

ความคืบหน้า

### ้คู่มือการเข้าตอบแบบสำรวจออนไลน์ P.1

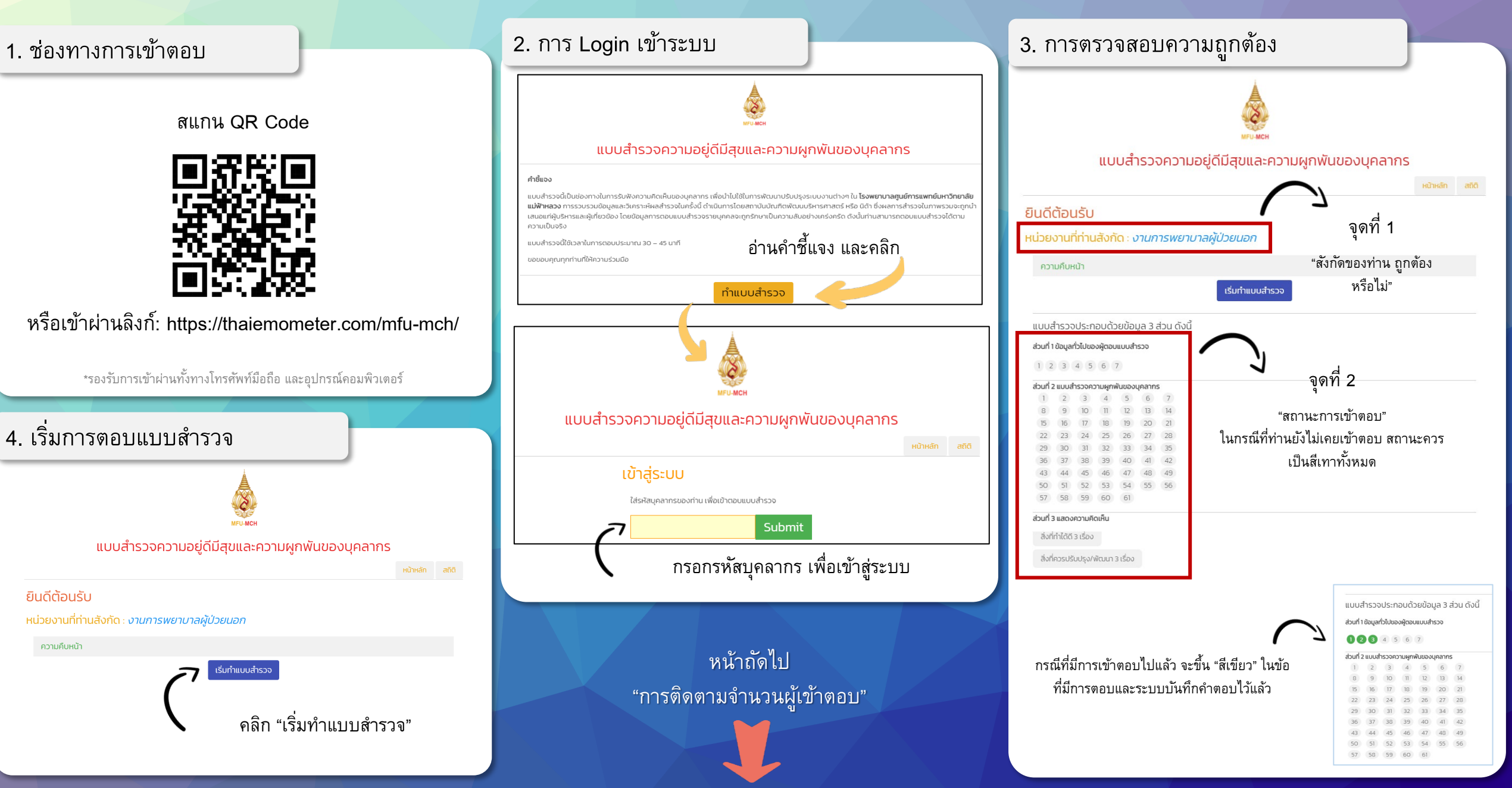

# **EMO-METER**

## คู่มือการเข้าตอบแบบสำรวจออนไลน์ P.2

หน้าหลัก สถิติ

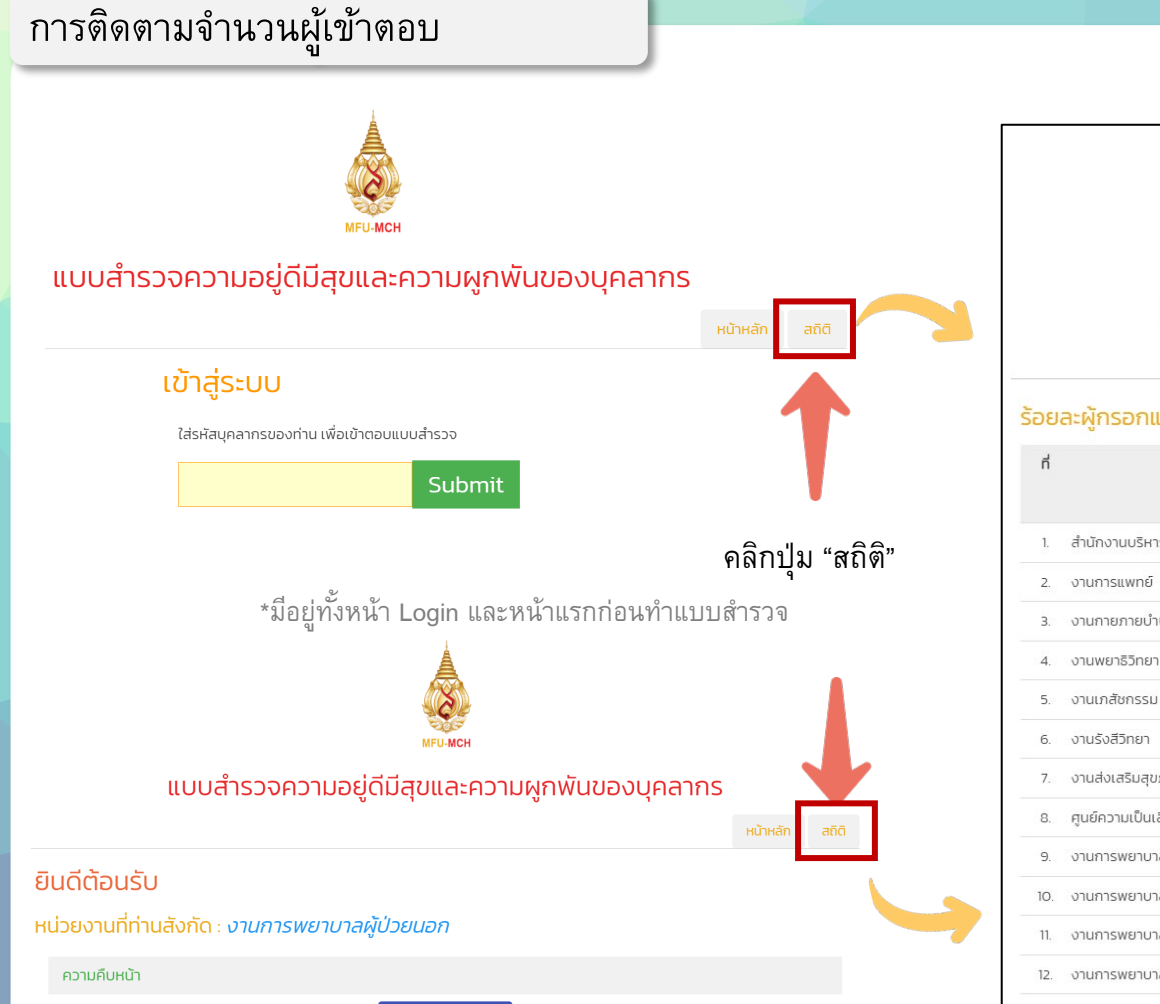

เริ่มทำแบบสำรวจ

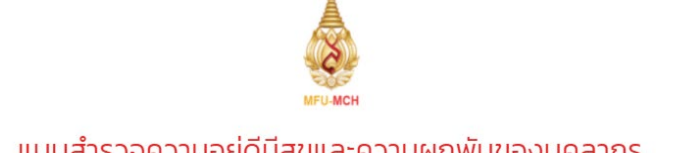

#### แบบสำรวจความอยู่ดีมีสุขและความผูกพันของบุคลากร

#### ร้อยละผู้กรอกแบบสำรวจของแต่ละหน่วยงาน

| ที  | ชื่อหน่วยงาน                                         | พนักงาน |     |         |
|-----|------------------------------------------------------|---------|-----|---------|
|     |                                                      | ทั้งหมด | ตอบ | %       |
| 1.  | สำนักงานบริหาร                                       | 9       | 2   | 22.22 % |
| 2.  | งานการแพทย์                                          | 54      | 1   | 1.85 %  |
| З.  | งานกายภายบำบัด                                       | 8       | 0   | 0.00 %  |
| 4.  | งานพยาธิวิทยา                                        | 14      | 0   | 0.00 %  |
| 5.  | งานเภสัชกรรม                                         | 29      | 0   | 0.00 %  |
| б.  | งานรังสีวิทยา                                        | 14      | 0   | 0.00 %  |
| 7.  | งานส่งเสริมสุขภาพชุมชน                               | 11      | 1   | 9.09 %  |
| 8.  | ศูนย์ความเป็นเลิศทางการแพทย์ด้านโรคหัวใจและหลอดเลือด | 2       | 0   | 0.00 %  |
| 9.  | งานการพยาบาลกุมารเวชศาสตร์                           | n       | 0   | 0.00 %  |
| 10. | งานการพยาบาลผ่าตัด                                   | 32      | 0   | 0.00 %  |
| 11. | งานการพยาบาลผู้ป่วยนอก                               | 45      | 1   | 2.22 %  |
| 12. | งานการพยาบาลผู้ป่วยหัวใจและหลอดเลือด                 | 29      | 0   | 0.00 %  |
| 13. | งานการพยาบาลวิสัญญี                                  | 11      | 0   | 0.00 %  |

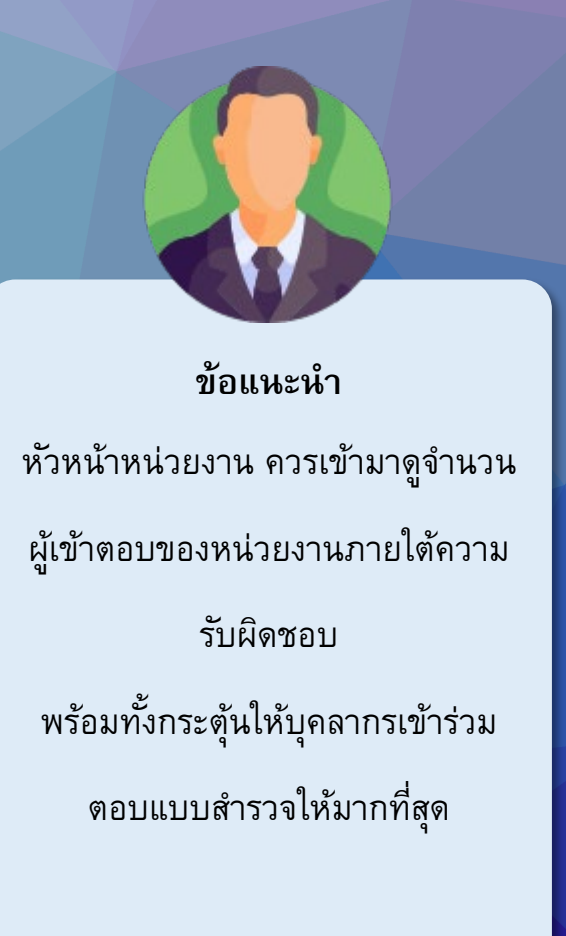